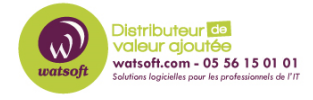

Base de connaissances > N-able EDR > Comment récupérer une passphrase dans la console EDR ?

Comment récupérer une passphrase dans la console EDR ? Maxime - 2024-05-16 - N-able EDR

Lorsque vous avez besoin de récupérer la passphrase d'un poste client sous EDR, voici ce qu'il faut faire :

Sur le dispositif installé (endpoint) sur lequel vous voulez récupérer la passphrase, après avoir cliqué dessus une fenêtre s'ouvre, la passphrase s'y trouve à l'emplacement cidessous :

| IERAL APP IN                    | VENTORY TASKS TAGS            |                  | Actions , |
|---------------------------------|-------------------------------|------------------|-----------|
|                                 |                               | Q Search         |           |
|                                 | en son os in barriers and the | Recently Used    | Þ         |
| Last active                     | Manage Tags                   | Agent Actions    | Þ         |
| Health status                   | Edit Customer Identifier      | Endpoint Actions | +         |
| Last logged in                  | Move to Another Site          | Response         | •         |
| Agent version                   | Decommission                  | Agent Upgrade    | •         |
| Full Disk Scar                  | Show Passphrase               | Shortcuts        | Þ         |
| CPU                             | Revoke Token                  | Full Disk Scan   | •         |
| Core count                      | Randomize UUID                | Troubleshooting  | •         |
| Customer ide                    | Migrate Agent                 | Configuration    | •         |
| Ranger Versic<br>Installer Type | Approve Local Upgrade         | Tech Support     |           |

• Menu Actions, Agent Actions, Show Passphrase